## TEMPO<sup>™</sup> Outstanding Items (as of January 5, 2010)

| Category                                                               | Full Description                                                                                                    |
|------------------------------------------------------------------------|----------------------------------------------------------------------------------------------------|
| Problems with<br>Printing, Searching,<br>Prospecting, Upload<br>Photos | Most of the problems/glitches with TEMPO <sup>™</sup> printing, searching, prospecting<br>and uploading photos has to do with making sure the TEMPO <sup>™</sup> Active X<br>Controls are installed along with other browser settings. Once logged into<br>TEMPO <sup>™</sup> on the left side of the window click on the thin bar called "My Sidebar".<br>Once the sidebar is open click on the link for "TEMPO <sup>™</sup> PC Settings". We<br>recommend ALL users go through this document to ensure Internet Explorer is<br>optimized for TEMPO <sup>™</sup> . |
| Lucia Dana                                                             |                                                                                                    |
| Login Page                                                             | getting any error messages, close all Internet Explorer windows (including the<br>one you are using) then start a new Internet Explorer session and retry logging<br>into TEMPO <sup>™</sup> /MLS                                                                                                    |
| Inventory Watch/Co-<br>Listing Agents                                  | Co-listing agents are not able to see their co-listed listings under inventory watch<br>or add/edit. The listings are available when the "Show:" option has My Office<br>selected, at this time co-listing agents will not be able to update any listing they<br>are co-listed on. Co-Listing Agents will have to identity share with the Listing<br>Agent to edit the listing.                                                                                                    |
| CMA Wizard                                                             | If you add your own PDF file into the CMA Wizard tool currently, you will not be able to remove it from the list of available reports.                                                                                                    |
| Archive/History<br>Search                                              | Days On Market may be reported incorrectly. Contact the CMLS Help Desk with the MLS# and/or address for further trouble shooting.                                                                                                    |
| Archive/History<br>Search                                              | If you are using the Activity Date under the History Search (Search -> History Search – Additional Fields) the system is ignores the dates entered. The full history of the listing is displayed instead.                                                                                                    |
| Archive History                                                        | Missing for some listings. Contact the CMLS Help Desk with address and MLS#                                                                                                    |
| Virtual Tour                                                           | Currently there is no way to determine if a listing sent by email has a virtual tour unless the client clicks on the media or photo. We are working to have a marker on the report to identify Virtual Tours.                                                                                                    |
| Virtual Tour                                                           | Viewing Virtual Tours from clicking on the camera icon then clicking on the tab<br>Virtual Tour/Links brings up the Virtual Tour in a window that does not have a<br>scroll bar.                                                                                                    |
| Images/Photos                                                          | Photo dimensions are too large and not uploading. File size conforms to 6MB or less but the dimensions are too large 2000 x 2000. To resolve in the interim you can resize your photo. Contact the CMLS Help Desk for more information.                                                                                                    |
| Agent/Member<br>Photos                                                 | Member Info - Member Search – Click on an agents name – Agent photos are not appearing on the member records as they did in T4.                                                                                                    |
| BIC/Member<br>Participant                                              | Member Info - Member Search or Office Search – Click on the agent name or the office name. BIC name does not appear, the head office id (firm id) appears instead.                                                                                                    |
| Data Download                                                          | The download function in TEMPO 5 is in a different format than TEMPO 4. This is causing issues for Subscribers who export data into third-party software applications. CMLS is working with MarketLinx® to create an additional download.                                                                                                    |
| Client Gateway                                                         | Updated listings (New, Back on Market, Price Changes and Photo updates) are<br>not appearing at the beginning of Client Gateway search when using Sort by<br>Match Date (which is sorting by listing date). We recommend that your prospects<br>"mark" each property in the gateway as a favorite possibility or reject this way it<br>will help new/updated listings to appear first.                                                                                                    |
| Some installs of<br>AVG 2011 security<br>and McAfee Security           | Reset Errors when searching or trying to save a search. There are ways to stop AVG and McAfee from running. (We have seen mainly AVG 2011 having problems)                                                                                                    |
| Internet Explorer 9                                                    | Internet Explorer 9 is currently in Beta (not a full release) and it does not work with TEMPO <sup>™</sup> If you have IE 9 you will have to uninstall and this will take you back to IE 8                                                                                                    |